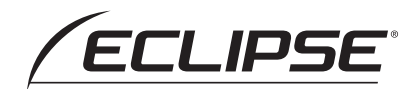

## E-iSERV Operation Guide

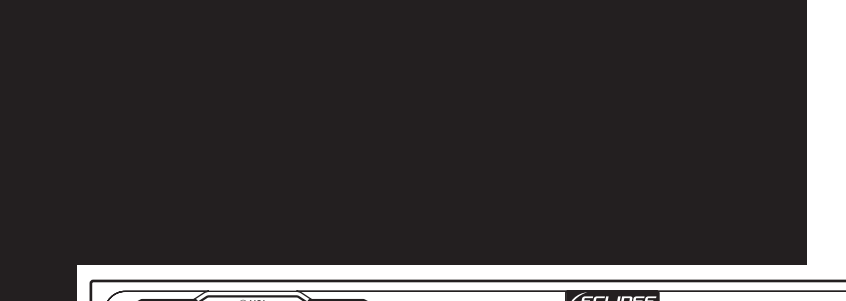

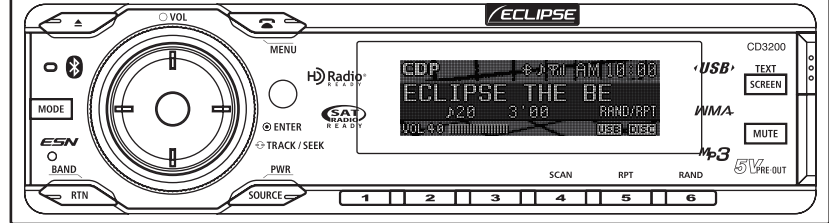

CD/USB Multi-Source Receiver with Bluetooth® wireless technology

We appreciate your purchase of this CD receiver. Please read through this manual for correct operation. We suggest that after reading it you keep this manual in a safe place for future reference.

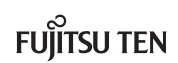

## **Motion Picture customization**

## Importing display data

## Motion Picture Customize

Load the Display data in the USB memory or CD-R, which is downloaded from the E-iSERV (website), to the main unit. For details of the operation, see 'Importing display data (DISP Data)' in the Owner's Manual.

The application for creating Motion Picture screens (Cutting Board) can be downloaded, allowing you to create your own original Motion Picture screens.

You can create your own file by downloading the cutting board application. You can download the ready-made files from the server.

How to download the Motion Picture files

Download the Motion Picture from the E-iSERV website, and then write it to USB memory or CD-R.

ATTENTION ·

<When using a USB memory drive>

• Data downloaded from the ECLIPSE website (E-iSERV) should be saved in folders on the USB memory as follows: (NOTE: in order for the system to properly recognize and load DISP data, the user must create and name their folders as shown in the diagram below).

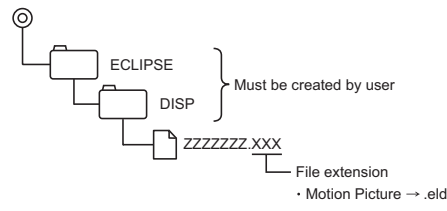

• The main unit cannot be in USB music playing mode during this procedure.

#### <When using a CD-R>

• The main unit can only import files located in the root directory of the CD-R.

- Disc formats that may be used are as follows:
  - CD-ROM (MODE 1)
  - CD-ROM (MODE2\_FORM 1)
  - \* NOTE: CD-ROMs written in MODE2\_FORM2 cannot be read.
- When data is imported from a CD-R, the importing process will take a long time if a lot of data other than the import data has also been saved to the CD-R.

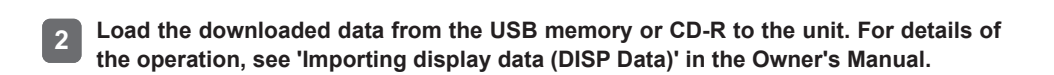

## **Steering Remote Control**

## Importing steering remote data (U.S.A. only)

### **Steering Remote Control**

The vehicle's factory loaded steering remote becomes inoperable when the CD3200 is installed. The ECLIPSE website (E-iSERV) provides software that enables steering remote operation even with the installation of the main unit. Import this software into your CD3200.

How to operate the Steering Remote Control

**1** Download the file for Steering Remote setting from the E-iSERV website, then write it to USB memory or CD-R.

ATTENTION ·

<When using a USB memory drive>

• Data downloaded from the E-iSERV website should be saved to folders created in the USB drive as shown below (NOTE: in order for the system to properly recognize and load steering remote data, the user must create and name their folders as shown in the diagram below).

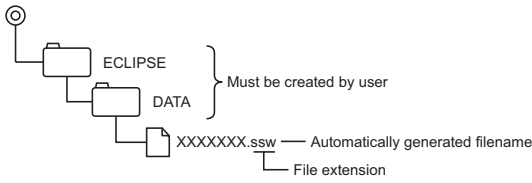

- Files retrieved from the E-iSERV website are given automatically generated filenames upon download.
- The main unit cannot be in USB music playing mode during this procedure.

<When using a CD-R>

• The main unit can only import files located in the root directory of the CD-R.

XXXXXXX.ssw — Automatically generated filename
File extension

- · Disc formats that may be used are as follows:
  - CD-ROM (MODE 1)
  - CD-ROM (MODE2\_FORM 1)
  - \* CD-ROMs written in MODE2\_FORM2 cannot be read.
- When data is imported from a CD-R, the importing process well take a long time if a lot of data other than the import data has also been saved to the CD-R.

# 2 Load the downloaded data from the USB memory or CD-R to the unit. For details of the operation, see ' Reading steering remote data (U.S.A. only) ' in the Owner's Manual.

ATTENTION -

- This function is available only for the vehicles that have steering remote with the voltage detection type interface.
- For detail of the setting, please contact to ECLIPSE dealer.